Skref 1: Netvafri er opnaður og slegið er inn skolagatt.is

| New Tab | ( skoli    | agatt is               |                             |                                                          |                        |                   |                              |           | tobbikr 🗕               | • 💌                |
|---------|------------|------------------------|-----------------------------|----------------------------------------------------------|------------------------|-------------------|------------------------------|-----------|-------------------------|--------------------|
| H Apps  | * Bookmark | s 🗀 tilt um PhD umsókr | 🚯 Skólaskrifstofur   Grun 🛛 | 🔰 skemman.is/stream/g                                    | 🖺 grunnskoli_greinanam | 🔨 Søg - TAO forge | <b>O</b> Open Assessment Tec | Authoring | 🗳 Decision Theory (Stan | »                  |
|         |            |                        |                             |                                                          |                        |                   |                              |           | Gmail Images            |                    |
|         |            |                        |                             |                                                          |                        |                   |                              |           |                         |                    |
|         |            |                        |                             |                                                          |                        |                   |                              |           |                         |                    |
|         |            |                        |                             | G                                                        | 000                    | e                 |                              |           |                         | - 1                |
|         |            |                        |                             |                                                          | 0                      | Iceland           |                              |           |                         | - 1                |
|         |            |                        | Search Google               | or type URL                                              |                        |                   | Ŷ                            |           |                         |                    |
|         |            |                        | Menntamálastof              | fnun   G Gmail                                           | G Google               | e                 | B Fréttir - mbl.is           |           |                         | - 1                |
|         |            |                        | Degestalager<br>Seitzenster | Circule<br>Don references from Allas<br>security of come | tprovitu Groups.       | Boogle            |                              |           |                         | - 1                |
|         |            |                        |                             |                                                          |                        |                   |                              |           |                         | - 1                |
|         |            |                        | FastTest   Secur            | e onli ' Pressan.is                                      | Fréttir   Fo           | ti.net            | M Directorate of Educati     |           |                         |                    |
|         |            |                        |                             |                                                          |                        |                   | A SE                         |           |                         | Ŧ                  |
| = (     | e 🔋        | ; 📋 📀                  | 🔯 🥹 🖉                       | I 🗳 🚺                                                    | 8                      |                   |                              |           | - 📴 🛍 🐽                 | 09:38<br>16.9.2016 |

### Skref 2: Smellið á innskráning.

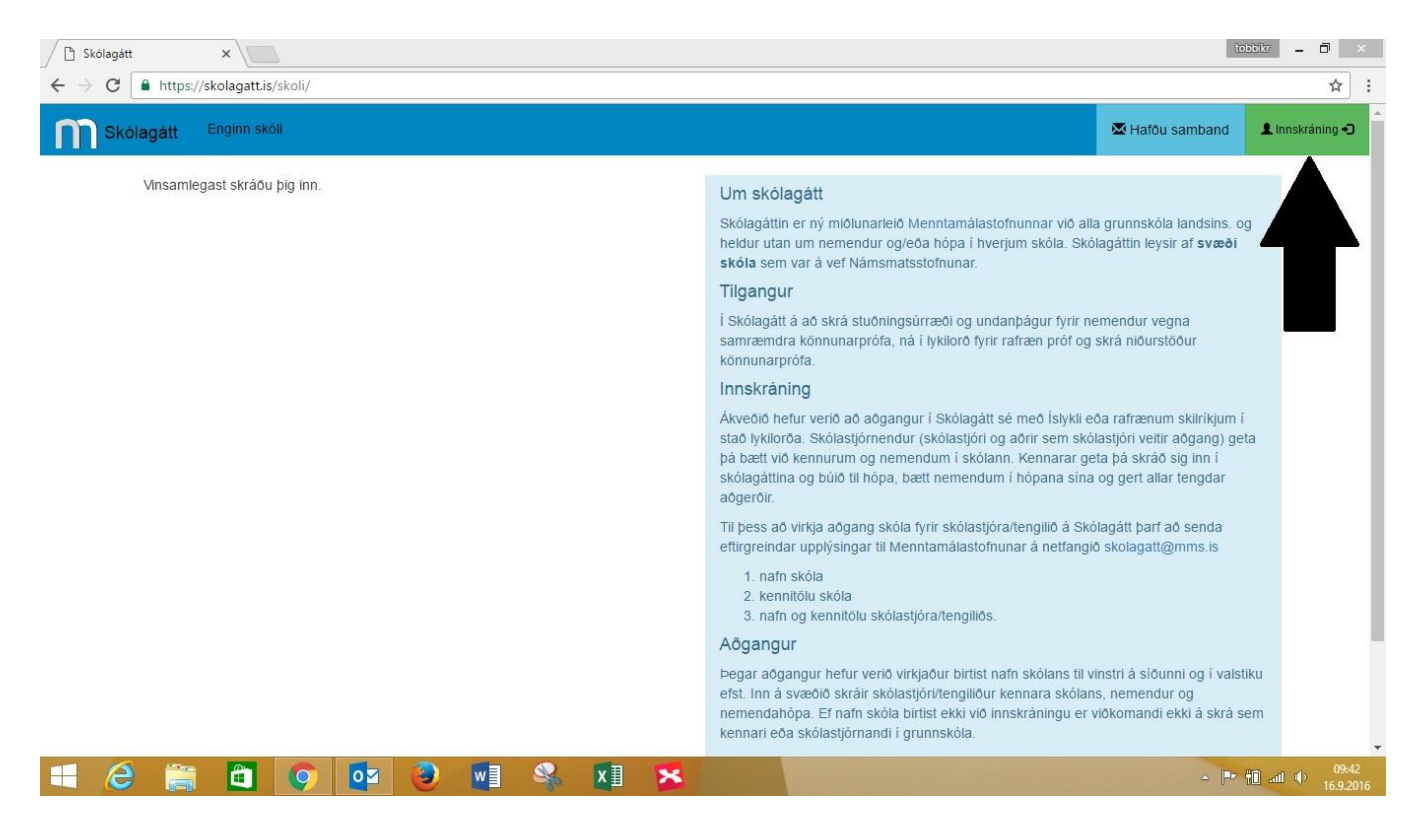

## Skref 3: Smellið á "Smelltu hér til að skrá inn"

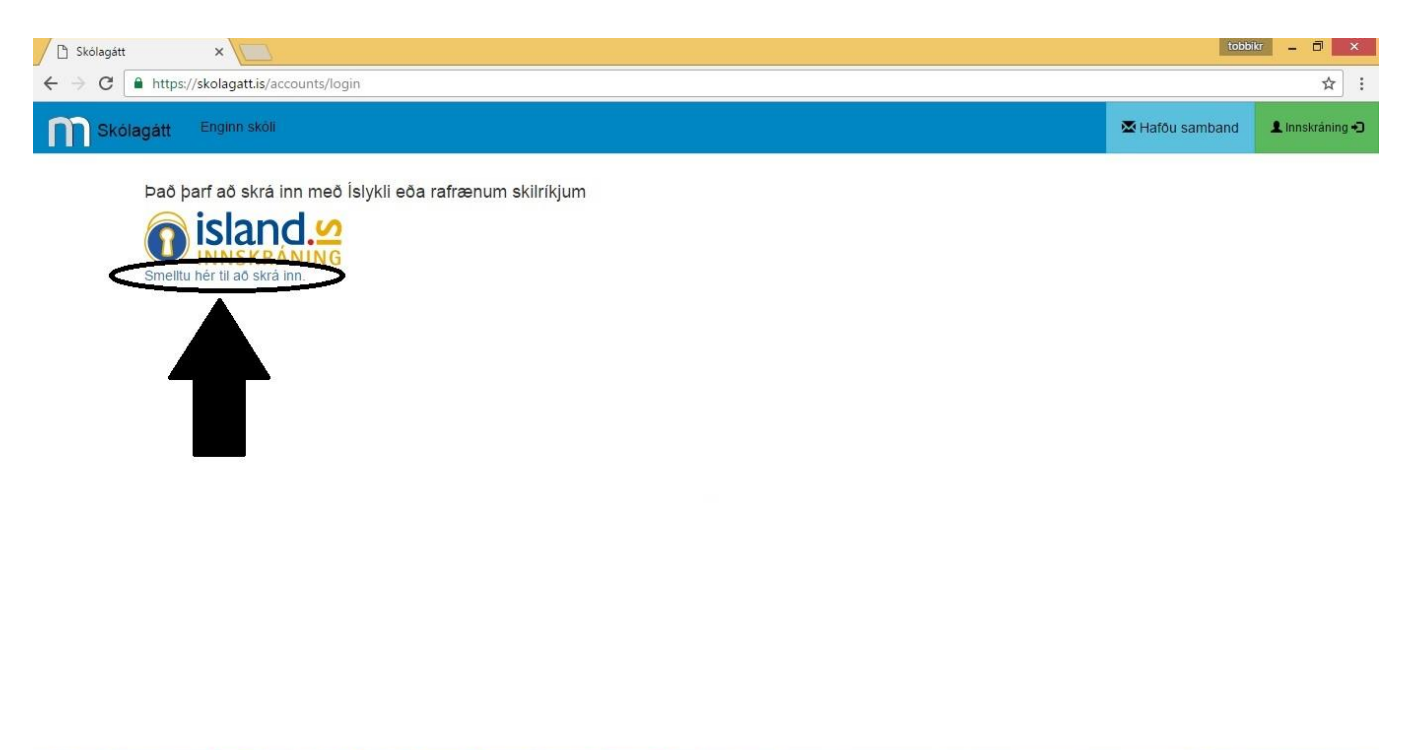

**Skref 4:** Sláið inn kennitölu og Íslykil og smellið á staðfesta. Einnig er hægt að nota Skilríki í síma eða korti.

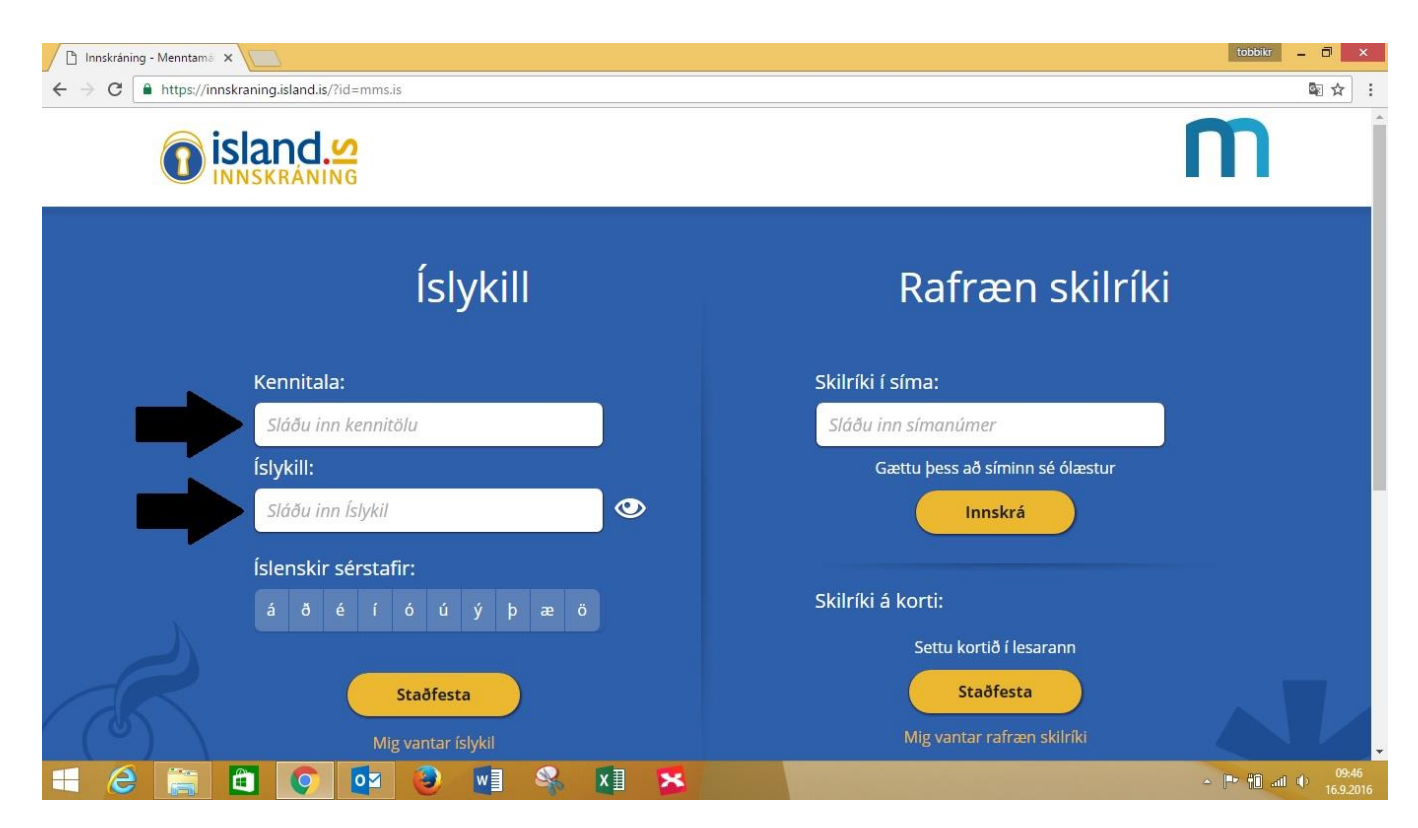

### Skref 5: Smellið á Skólagátt.

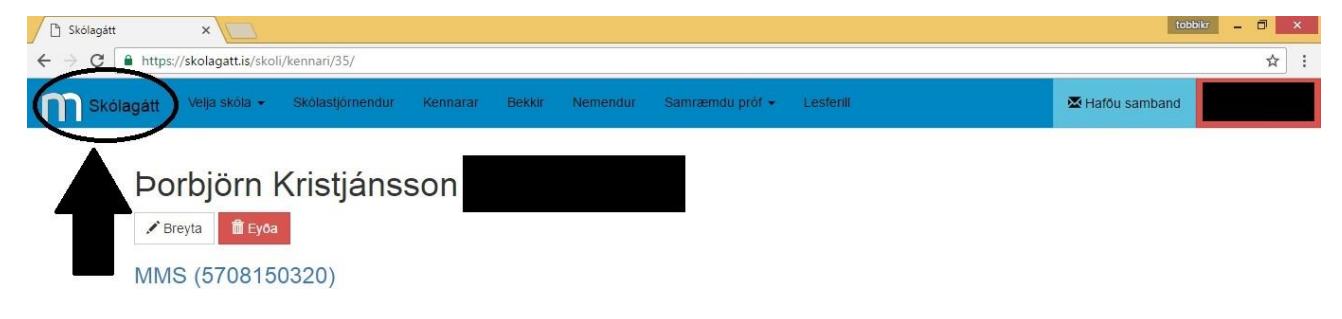

**Skref 6:** Þegar skrefi 5 er lokið ætti aðeins ykkar skóli að birtast. Smellið á skólann líkt og sýnt er á myndinni fyrir neðan, en þar er smellt á skóla sem Menntamálastofnun bjó til, til að geta sett á laggirnar prufupróf innanhúss hjá stofnuninni. Því er aðeins sýndarskóli með sýndarnemend um notaður í dæmunum hér að neðan.

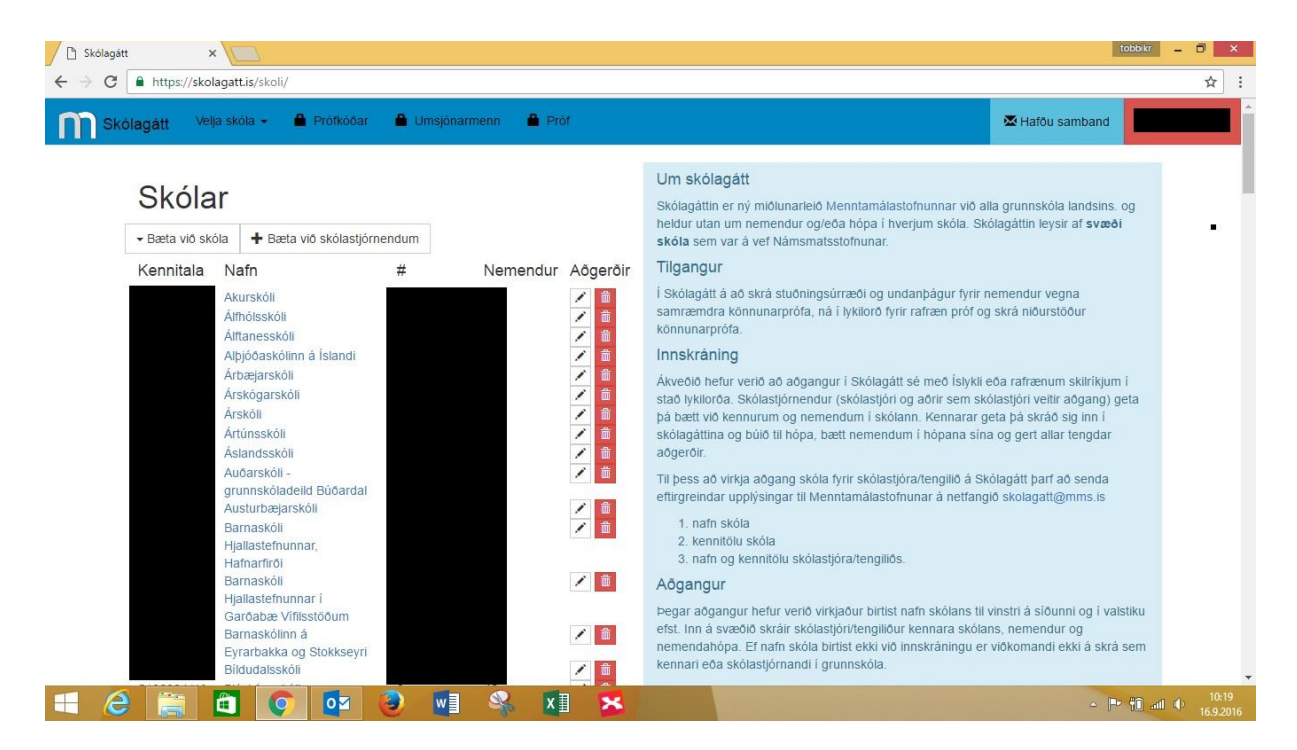

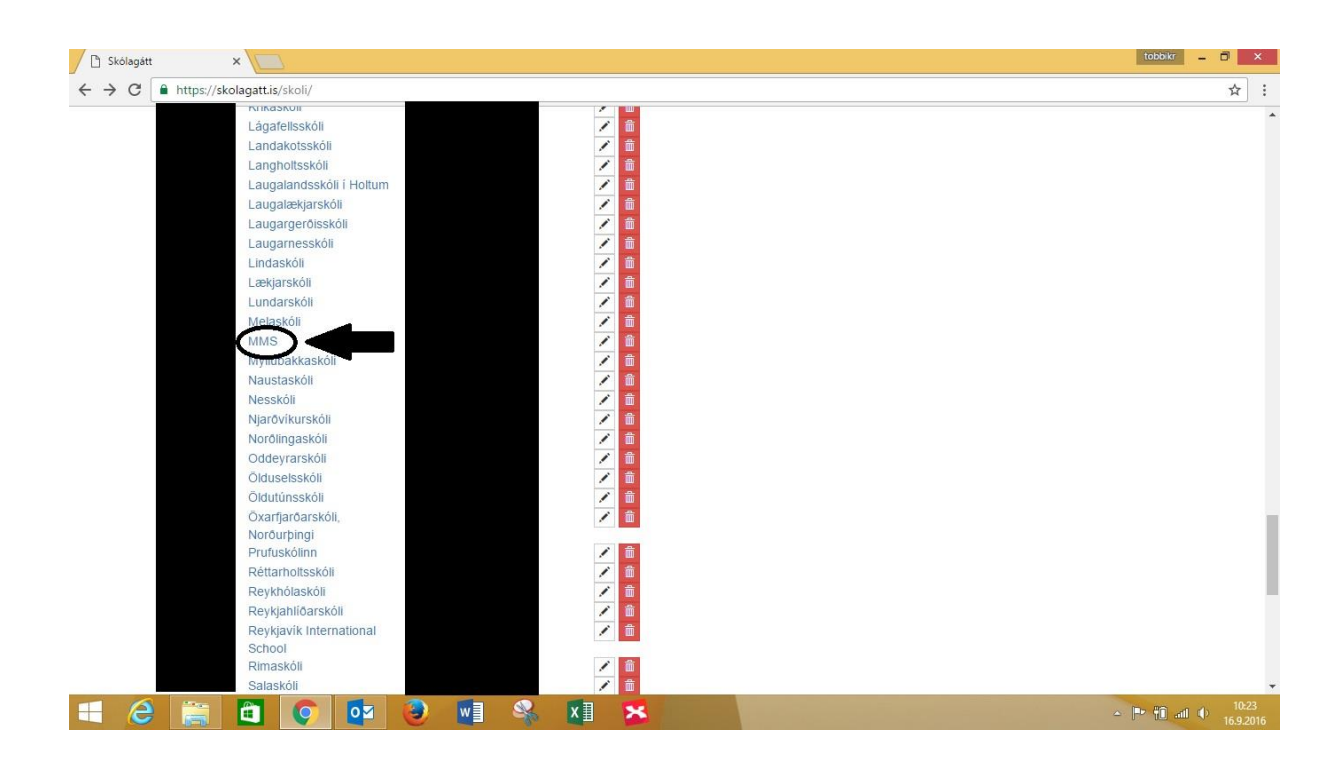

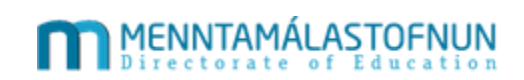

# Skref 7: Smellið á "Samræmd könnunarpróf"

|                                              |                                       |                                  |                  |                   | tobbikr _      |
|----------------------------------------------|---------------------------------------|----------------------------------|------------------|-------------------|----------------|
| C https://skolagatt.is/skoli/1/              |                                       |                                  |                  |                   |                |
| Skólagátt MMS - Skólastjórneng               | dur Kennarar Bekkir Nemendur          | Samræmd könnunarpróf - Lesferill |                  | 🖾 Hafðu sam       | band           |
|                                              |                                       |                                  | 🖾 Skilaboð (2) 👻 | 🖍 Breyta 🕺 🗂 Eyőa |                |
| IVIIVIS (5708150                             | 0320)                                 |                                  |                  |                   |                |
| <ul> <li>Bæta við skólastjórnanda</li> </ul> | <ul> <li>Bæta við kennurum</li> </ul> | <ul> <li>Bæta við hóp</li> </ul> |                  |                   |                |
| Skólastjórnendur                             | Kennarar                              | Bekkir og hópar                  |                  |                   |                |
| Nafn                                         | Nafn                                  | Nafn                             | Árgangur         | Fjöldi í hóp      |                |
| Arnór Guðmundsson                            | Almar M. Halldórsson                  | 0 bekkur                         | 1                | 1                 |                |
| Bjartey Sigurðardóttir                       | Andrea Anna Guðjónsdóttir             | 0 bekkur                         | 3                | 3                 |                |
| Björn Leví Gunnarsson                        | Anna Brynhildur Steindórsdóttir       | 0 bekkur                         | 1                | 1                 |                |
| Brynja Baldursdóttir                         | Auðun Valborgarson                    | 1. bekkur                        | 1                | 1                 |                |
| Garðar Páll Gíslason                         | Auður Aðalsteinsdóttir                | 2. bekkur                        | 2                | 3                 |                |
| Ingibjörg Þ Þorleifsdóttir                   | Auður Bára Ólafsdóttir                | 3. bekkur                        | 3                | 3                 |                |
| Rósa Einarsdóttir                            | Bergur Þorgeirsson                    | 3. HBB                           | 3                | 2                 |                |
| Þröstur Bragason                             | Bjartey Sigurðardóttir                | 4. bekkur                        | 4                | 4                 |                |
| Sveinbjörn Yngvi Gestsson                    | Björk Ólafsdóttir                     | 4. HBB                           | 4                | 2                 |                |
|                                              | Björn Levi Gunnarsson                 | 5. bekkur                        | 5                | 3                 |                |
|                                              | Eiríkur Grímsson                      | 6. bekkur                        | 6                | 3                 |                |
|                                              | Elín Lilja Jónasdóttir                | 7. bekkur                        | 7                | 5                 |                |
|                                              | Ellen Klara Eviólfsdóttir             | AV                               | 5                | 2                 |                |
|                                              | Elsa Pálsdóttir                       | kristiana                        | 4                | 1                 |                |
|                                              | Erla Ósk Guðjónsdóttir                | Concert and the                  |                  |                   |                |
|                                              | Ester Magnúsdóttir                    |                                  |                  |                   |                |
|                                              | Garðar Páll Gíslason                  |                                  |                  |                   |                |
|                                              | Gunnar Ingi Jakobsson                 |                                  |                  |                   |                |
|                                              | Gunnhildur Steinarsdóttir             |                                  |                  |                   |                |
|                                              | Guðríður Hermannsdóttir               |                                  |                  |                   |                |
| 🛆 😁 😁 👩 👧                                    | a 🙉 🗖 🔍 🗖 🕻                           |                                  |                  |                   | A DE COLLAR OF |

# Skref 8: Smellið á "Niðurstöður"

| Skólagátt                                     | ×                       |                  |               |        |          |                        |                | tob             | okr 🗕 🗗 | × |
|-----------------------------------------------|-------------------------|------------------|---------------|--------|----------|------------------------|----------------|-----------------|---------|---|
| $\leftrightarrow$ $\Rightarrow$ C $\odot$ www | v5.mms.is/skolagatt/sk  | oli/10/          |               |        |          |                        |                |                 | ☆       | : |
| Skólagátt                                     | Árskógarskóli 👻         | Skólastjórnendur | Kennarar      | Bekkir | Nemendur | Samræmd könnunarpróf 🕇 | Lesferill      | 🐱 Hafðu samband |         |   |
|                                               |                         |                  |               | _      |          | Stuðningsúrræði        | Skilaboō (1) - |                 |         |   |
|                                               |                         |                  |               |        | (        | Niðurstöður            |                |                 |         |   |
| + Ba                                          | eta við skólastjórnanda | •                | Bæta við keni | nurum  |          | + Bæta við hóp         |                |                 |         |   |
| Skól                                          | astjórnendur            | K                | ennarar       |        |          | Bekkir og hópar        | •              |                 |         |   |
| Nafn                                          |                         | Na               | ifn           |        |          | Nafn                   | Árgangur       | Fjöldi í hóp    |         |   |
| Þorbjöri                                      | n Kristjánsson          |                  |               |        |          |                        |                |                 |         |   |

| www5.mm | ns.is/skolag | gatt/samræn | nd/niðurste | öður/10  |   |   |   |    |   |  |  |  |  |
|---------|--------------|-------------|-------------|----------|---|---|---|----|---|--|--|--|--|
| E       |              | <b>a</b>    | Q           | <b>O</b> | 3 | w | - | ×∃ | * |  |  |  |  |

▲ P• 15:35 13.10.2016

Skref 9: Smelltu á þann bekk sem þú vilt skoða.

| Sk 🗋                            | ólagátt                          | ×                                           | <u>م</u>           |               |          |        |          |                      |                               | tobb            | kr - 🖬 🗙 |
|---------------------------------|----------------------------------|---------------------------------------------|--------------------|---------------|----------|--------|----------|----------------------|-------------------------------|-----------------|----------|
| $\leftrightarrow$ $\rightarrow$ | C 🔒 http:                        | s://skolagatt.is/                           | /samræmd/n         | niðurstöður/2 |          |        |          |                      |                               |                 | ☆ :      |
| m                               | Skólagátt                        | Velja skola                                 |                    | astjórnendur  | Kennarar | Bekkir | Nemendur | Samræmd könnunarpröf | <ul> <li>Lesferill</li> </ul> | 🖾 Hafðu samband |          |
|                                 | Sar<br>Próf<br>Próf fi<br>Próf f | nræmd r<br>rá: 2016 4. be<br>rá: 2016 7. be | oróf<br>.kk<br>.kk |               |          |        |          |                      |                               |                 |          |
|                                 |                                  |                                             |                    |               |          |        |          |                      |                               |                 |          |
|                                 |                                  |                                             |                    |               |          |        |          |                      |                               |                 |          |
|                                 |                                  |                                             |                    |               |          |        |          |                      |                               |                 |          |
| F                               | <b>*</b>                         | 1 6                                         |                    |               |          | x∎     | ×        |                      |                               | _ <b>⊫•</b> Î   | 10:26    |

Skref 10: Hægt er að prenta út einkunnablöð og einnig sækja niðurstöður á CSV formi.

| Niður                       | stöður ne                     | mend               | a               |       |                              |                            | $\langle$              | Prent  | væn ei | nkunnablöð                   | CSV s               | stærðfræð             | i CSV íslen:             | ska   | >               |            |
|-----------------------------|-------------------------------|--------------------|-----------------|-------|------------------------------|----------------------------|------------------------|--------|--------|------------------------------|---------------------|-----------------------|--------------------------|-------|-----------------|------------|
| Samræmd                     | einkunn                       |                    |                 | Raðe  | inkunn                       |                            |                        | Grunn  | skólae | inkunn                       |                     |                       | Framfaraein              | kunn  |                 |            |
| Lestur                      | Málnotkun                     | Ritun              | Heild           | Lestu | ir Málnotki                  | un Ritun                   | Heild                  | Lestur | Ma     | álnotkun                     | Ritun               | Heild                 | Framfarafio              | kur   | Framfaratexti   |            |
| 7.0                         | 8.0                           | 7.0                | 7.0             | 75    | 86                           | 91                         | 87                     | 37     | 41     |                              | 43                  | 41                    | á ekki við               |       | á ekki við      |            |
| Samræmd                     | einkunn                       |                    |                 |       | Raðeinkunn                   | 1                          |                        |        |        | Grunnskóla                   | einkun              | n                     |                          |       | Framfaraeinkunn |            |
| Reikningu<br>og<br>aðgerðir | ır Rúmfræði<br>og<br>mælingar | Tölur o<br>tainasi | og<br>kilningur | Heild | Reikningur<br>og<br>aðgerðir | Rúmfræði<br>og<br>mælingar | Tölur og<br>talnaskili | ningur | Heild  | Reikningur<br>og<br>aðgerðir | Rúmf<br>og<br>mælin | ʻræði<br>T<br>ngar ta | ölur og<br>Inaskilningur | Heild | Framfaraflokkur | Framfara   |
| 6.0                         | 7.5                           | 4.0                |                 | 6.0   | 45                           | 77                         | 43                     |        | 51     | 29                           | 37                  | 2                     | 3                        | 30    | á ekki við      | á ekki við |
|                             |                               |                    |                 |       |                              |                            |                        |        |        |                              |                     |                       |                          |       |                 |            |

Skref 11: Skjalið sem sótt var er opnað.

| Niður                      | stöður ne                     | menc               | la              |       |                              |                            |                        | Prent  | væn ei | nkunnablöð                   | CSV              | stærðfræ         | ði CSV íslen               | ska   |                 |          |
|----------------------------|-------------------------------|--------------------|-----------------|-------|------------------------------|----------------------------|------------------------|--------|--------|------------------------------|------------------|------------------|----------------------------|-------|-----------------|----------|
| Ari Ber<br>samræme         | gmann<br>einkunn              |                    |                 | Raðe  | inkunn                       |                            |                        | Grunn  | skólae | einkunn                      |                  |                  | Framfaraein                | kunn  |                 |          |
| Lestur                     | Málnotkun                     | Ritun              | Heild           | Lestu | Ir Málnotki                  | un Ritun                   | Heild                  | Lestu  | M      | álnotkun                     | Ritun            | Heild            | Framfarafio                | kkur  | Framfaratexti   |          |
| 1.0                        | 1.0                           | 1.0                | 1.0             | 1     | 1                            | 1                          | 1                      | 1      | 3      |                              | 7                | 0                | á ekki við                 |       | á ekki við      |          |
| Samræmo                    | einkunn                       |                    |                 |       | Raðeinkunn                   | 1                          |                        |        |        | Grunnskóla                   | aeinku           | n                |                            |       | Framfaraeinkunr | n        |
| Reikning<br>og<br>aðgerðir | ur Rúmfræði<br>og<br>mælingar | Tölur o<br>tainasi | og<br>kilningur | Heild | Reikningur<br>og<br>aðgerðir | Rúmfræði<br>og<br>mælingar | Tölur og<br>talnaskilt | ningur | Heild  | Reikningur<br>og<br>aðgerðir | Rúm<br>og<br>mæl | fræði<br>ingar t | Fölur og<br>alnaskilningur | Heild | Framfaraflokkur | Framfa   |
| 1.0                        | 1.0                           | 1.0                |                 | 1.0   | 1                            | 1                          | 11                     |        | 1      | 0                            | 3                | 3                | 18                         | 0     | á ekki við      | á ekki v |
|                            |                               |                    |                 |       |                              |                            |                        |        |        |                              |                  |                  |                            |       |                 |          |

**Skref 12:** Þegar skjalið hefur opnast, smelltu þá á Data (athugið að leiðbeiningarnar eru gerðar með Excel 2013 í huga).

| FILE F          | ーー・<br>HOME IN                         | ∓<br>NSERT     | PAGE L          | AYOUT                       | FORMUL                  | AS DA                  |                    | 4                        | EW                        | MMS-isI-20              | 016-4-bekku             | r - Excel               |                             |                                         |                        |                           |                     |                                                                                                    | Þorbj                   | ? 🖻 🗕<br>örn Kristjáns: | a x      |
|-----------------|----------------------------------------|----------------|-----------------|-----------------------------|-------------------------|------------------------|--------------------|--------------------------|---------------------------|-------------------------|-------------------------|-------------------------|-----------------------------|-----------------------------------------|------------------------|---------------------------|---------------------|----------------------------------------------------------------------------------------------------|-------------------------|-------------------------|----------|
| Paste<br>Clipbo | ut<br>opy *<br>ormat Painter<br>oard f | Calibri<br>B I | i<br><u>U</u> + | +  11<br>  ⊡ +   _2<br>Font | ▼ A* A*<br>> ▲ ▼        | = = =                  | ₩<br>₩<br>₩<br>A   | • ≧W<br>≝ ⊟W             | /rap Text<br>1erge & Cent | Gen<br>ter + 😨          | eral<br>* % *<br>Number | +<br>€.0 .00<br>.00 ÷.0 | Conditional<br>Formatting ▼ | Format as Ce<br>Table - Style<br>Styles | I Inse                 | rt Delete I<br>•<br>Cells | Format              | ∑ AutoSum<br>↓ Fill *<br>Clear *</td <td>Sort &amp; F<br/>Filter * S</td> <td>Find &amp;</td> <td>^</td> | Sort & F<br>Filter * S  | Find &                  | ^        |
| Al              | •                                      | XV             | f <sub>x</sub>  | Nemar<br>Ritun,F            | ndi, Kennit<br>Raðeinku | ala,Samri<br>nn-Heild, | æmd-Le<br>,Grunnsl | estur, Samı<br>kólaeinku | ræmd-MÃ<br>unn-Lestur,    | ilnotkun,S<br>,Grunnskê | amræmd-<br>Iaeinkunn    | Ritun,Sa<br>-MÃilno     | ımræmd-He<br>otkun,Grunn    | eild,Raðeinku<br>skólaeinkunr           | inn-Lesti<br>I-Ritun,G | ur, Raðein<br>irunnskóI   | ikunn-M<br>laeinkur | lÃi Inotkun, F<br>nn-Heild, Fra                                                                          | .aðeinkun<br>mfaraflokk | n-<br>ur,Framfara       | atexti 🔦 |
| A               | В                                      | С              |                 | D                           | E                       | E                      | G                  | н                        | I.                        | J                       | к                       | L                       | M                           | N                                       | 0                      | р                         | Q                   | R                                                                                                    | S                       | т                       | U        |
| 1 Nemand        | di, Kennitala                          | ,SamrÃ         | md-Les          | tur,SamrÅ                   | md-MÃ                   | Inotkun,               | Samrær             | nd-Ritun,                | SamrĦmd                   | -Heild, RaÃ             | °einkunn-l              | Lestur, R               | aðeinkunn-                  | MÃj Inotkun, F                          | taðeink                | unn-Ritun                 | ,Raðeir             | nkunn-Heild                                                                                              | ,GrunnskÄ <sup>r</sup>  | laeinkunn               | Lestur,  |
| 2 Friðjói       | n Steinarsso                           | n,01040        | 72110,1         | .0,1.0,1.0,                 | 1.0,1,1,1,1             | ,0,3,7,0,Ã             | Aj ekki vi         | ið,Ãj ekk                | i við                     |                         |                         |                         |                             |                                         |                        |                           |                     |                                                                                                    |                         |                         |          |
| 3 Guðrú         | n JÃ*nasdÃ                             | ttir,040       | 4072140         | ,2.0,1.0,1.                 | 0,1.0,1,1,1             | ,1,4,3,7,0             | ,Ãi ekki           | við,Ãi el                | kki við                   |                         |                         |                         |                             |                                         |                        |                           |                     |                                                                                                    |                         |                         |          |
| 4 Ari Berg      | mann,05040                             | 72150,1        | .0,1.0,1.       | 0,1.0,1,1,1                 | 1,1,1,3,7,0             | Ăj ekki v              | ið,Ãi el           | kki við                  |                           |                         |                         |                         |                             |                                         |                        |                           |                     |                                                                                                    |                         |                         |          |
| 5               |                                        |                |                 |                             |                         |                        |                    |                          |                           |                         |                         |                         |                             |                                         |                        |                           |                     |                                                                                                    |                         |                         |          |
| 6               |                                        |                |                 |                             |                         |                        |                    |                          |                           |                         |                         |                         |                             |                                         |                        |                           |                     |                                                                                                    |                         |                         |          |
| 7               |                                        |                |                 |                             |                         |                        |                    |                          |                           |                         |                         |                         |                             |                                         |                        |                           |                     |                                                                                                    |                         |                         |          |
| 8               |                                        |                |                 |                             |                         |                        |                    |                          |                           |                         |                         |                         |                             |                                         |                        |                           |                     |                                                                                                    |                         |                         |          |
| 9               |                                        |                |                 |                             |                         |                        |                    |                          |                           |                         |                         |                         |                             |                                         |                        |                           |                     |                                                                                                    |                         |                         |          |
| 10              |                                        |                |                 |                             |                         |                        |                    |                          |                           |                         |                         |                         |                             |                                         |                        |                           |                     |                                                                                                    |                         |                         |          |
| 11              |                                        |                |                 |                             |                         |                        |                    |                          |                           |                         |                         |                         |                             |                                         |                        |                           |                     |                                                                                                    |                         |                         |          |
| 12              |                                        |                |                 |                             |                         |                        |                    |                          |                           |                         |                         |                         |                             |                                         |                        |                           |                     |                                                                                                    |                         |                         |          |
| 13              |                                        |                |                 |                             |                         |                        |                    |                          |                           |                         |                         |                         |                             |                                         |                        |                           |                     |                                                                                                    |                         |                         |          |
| 14              |                                        |                |                 |                             |                         |                        |                    |                          |                           |                         |                         |                         |                             |                                         |                        |                           |                     |                                                                                                    |                         |                         |          |
| 15              |                                        |                |                 |                             |                         |                        |                    |                          |                           |                         |                         |                         |                             |                                         |                        |                           |                     |                                                                                                    |                         |                         |          |
| 16              |                                        |                |                 |                             |                         |                        |                    |                          |                           |                         |                         |                         |                             |                                         |                        |                           |                     |                                                                                                    |                         |                         |          |
| 17              |                                        |                |                 |                             |                         |                        |                    |                          |                           |                         |                         |                         |                             |                                         |                        |                           |                     |                                                                                                    |                         |                         |          |
| 18              |                                        |                |                 |                             |                         |                        |                    |                          |                           |                         |                         |                         |                             |                                         |                        |                           |                     |                                                                                                    |                         |                         |          |
| 19              |                                        |                |                 |                             |                         |                        |                    |                          |                           |                         |                         |                         |                             |                                         |                        |                           |                     |                                                                                                    |                         |                         |          |
| 20              |                                        |                |                 |                             |                         |                        |                    |                          |                           |                         |                         |                         |                             |                                         |                        |                           |                     |                                                                                                    |                         |                         |          |
| 21              |                                        |                |                 |                             |                         |                        |                    |                          |                           |                         |                         |                         |                             |                                         |                        |                           |                     |                                                                                                    |                         |                         |          |
| 22              | -                                      |                |                 |                             | ~                       |                        |                    |                          |                           |                         |                         |                         |                             | . L. L.                                 |                        |                           |                     |                                                                                                    |                         |                         |          |
| E               | MMS-                                   | 151-2016       | -4-bekku        | ur (                        | ŧ                       |                        | _                  |                          | _                         | _                       | _                       |                         |                             | 1                                       |                        |                           |                     |                                                                                                    |                         |                         |          |
| READY           |                                        |                |                 |                             |                         |                        |                    |                          |                           |                         |                         |                         |                             |                                         |                        |                           | 1                   |                                                                                                    | <u> </u>                |                         | -+ 100%  |
| -               |                                        | 1 (            | 0               | 0                           | (2)                     | w                      | 2                  | x                        | *                         |                         |                         |                         |                             |                                         |                        |                           |                     |                                                                                                    | - P                     | ) al ()                 | 12:32    |

## Skref 13: Smelltu á From Text.

|                         | ) - ¢        |                                       |                  |                   |                     |                                                   |                        |                         |                       | MMS-isl-               | -2016-4-bekkı           | r - Excel              |                              |                           |                       |                             |                      |                          | ?                       | · • -                      | a x                 |
|-------------------------|--------------|---------------------------------------|------------------|-------------------|---------------------|---------------------------------------------------|------------------------|-------------------------|-----------------------|------------------------|-------------------------|------------------------|------------------------------|---------------------------|-----------------------|-----------------------------|----------------------|--------------------------|-------------------------|----------------------------|---------------------|
| FILE                    | HOME         | INSERT                                | PAGE L           | AYOUT             | FORML               | JLAS DA                                           | ATA F                  | REVIEW                  | VIEW                  |                        |                         |                        |                              |                           |                       |                             |                      |                          | Þorbjö                  | rn Kristjánss              | on + Q              |
| From From<br>Access Web | From<br>Text | rom Other<br>Sources *<br>ternal Data | Existi<br>Connec | ng Ret            | fresh<br>All + Conn | Connection<br>Properties<br>Edit Links<br>ections | s 2↓                   | Sort Fil                | Iter                  | ar<br>pply<br>vanced C | Text to Flas            | h Remove<br>Duplicate  | Data<br>S Validation<br>Data | Consolidate<br>Tools      | e What-If<br>Analysis | Relationship:               | s Group              | Ungroup S                | ubtotal +3              | Show Detail<br>Hide Detail |                     |
| A1                      | • :          | Xv                                    | f <sub>x</sub>   | Nemar<br>Ritun, I | ndi,Kenr<br>Raðeink | nitala,Samı<br>kunn-Heild                         | rà ¦md-Le<br>I,Grunnsl | estur, Sam<br>kólaeinki | ræmd-MÃ<br>unn-Lestur | ilnotkun,<br>,Grunnski | ,Samræmd-<br>ólaeinkunn | Ritun,Sam<br>-MÃilnotk | ræmd-He<br>un,Grunns         | ild,Raðeink<br>kólaeinkun | unn-Lest<br>n-Ritun,( | ur, Raðeinku<br>Grunnskólae | unn-MÃi<br>einkunn-l | lnotkun,Ra<br>Heild,Fram | İeinkunn<br>faraflokku  | -<br>r,Framfara            | texti               |
| A                       | В            | C                                     | l a              | D                 | E                   | F                                                 | G                      | н                       | I.                    | J                      | К                       | L                      | M                            | N                         | 0                     | р                           | Q                    | R                        | S                       | т                          | U 🔺                 |
| 1 Nemano                | di, Kennit   | ala,SamrÃ                             | md-Lest          | tur,SamrÅ         | A md-M              | Äjlnotkun,                                        | Samrær                 | nd-Ritun,               | Samræmd               | -Heild,Ra              | ðeinkunn-               | Lestur, RaÃ            | einkunn-                     | MÃjInotkun,               | Raðeink               | unn-Ritun,R                 | aðeinku              | Inn-Heild,               | GrunnskÄ <sup>3</sup> l | aeinkunn-                  | Lestur,             |
| 2 Friðjó                | n Steinar    | sson,0104                             | D72110,1.        | 0,1.0,1.0,        | ,1.0,1,1,1          | L,1,0,3,7,0,                                      | Äi ekki vi             | ið,Ãi ekk               | i við                 |                        |                         |                        |                              |                           |                       |                             |                      |                          |                         |                            |                     |
| 3 GuðrÃs                | n Jênas      | dêttir,040                            | 4072140          | ,2.0,1.0,1.       | .0,1.0,1,1          | 1,1,1,4,3,7,                                      | 0,Ãi ekki              | við,Ãi el               | kki við               |                        |                         |                        |                              |                           |                       |                             |                      |                          |                         |                            |                     |
| 4 Ari Berg              | mann,05      | 04072150,3                            | 1.0,1.0,1.0      | 0,1.0,1,1,1       | 1,1,1,3,7           | ,0,Ãi ekki v                                      | við,Ãi el              | kki við                 |                       |                        |                         |                        |                              |                           |                       |                             |                      |                          |                         |                            |                     |
| 5                       |              |                                       |                  |                   |                     |                                                   |                        |                         |                       |                        |                         |                        |                              |                           |                       |                             |                      |                          |                         |                            |                     |
| 6                       |              |                                       |                  |                   |                     |                                                   |                        |                         |                       |                        |                         |                        |                              |                           |                       |                             |                      |                          |                         |                            |                     |
| 7                       |              |                                       |                  |                   |                     |                                                   |                        |                         |                       |                        |                         |                        |                              |                           |                       |                             |                      |                          |                         |                            |                     |
| 8                       |              |                                       |                  |                   |                     |                                                   |                        |                         |                       |                        |                         |                        |                              |                           |                       |                             |                      |                          |                         |                            |                     |
| 9                       |              |                                       |                  |                   |                     |                                                   |                        |                         |                       |                        |                         |                        |                              |                           |                       |                             |                      |                          |                         |                            |                     |
| 10                      |              |                                       |                  |                   |                     |                                                   |                        |                         |                       |                        |                         |                        |                              |                           |                       |                             |                      |                          |                         |                            |                     |
| 11                      |              |                                       |                  |                   |                     |                                                   |                        |                         |                       |                        |                         |                        |                              |                           |                       |                             |                      |                          |                         |                            |                     |
| 12                      |              |                                       |                  |                   |                     |                                                   |                        |                         |                       |                        |                         |                        |                              |                           |                       |                             |                      |                          |                         |                            |                     |
| 13                      |              |                                       |                  |                   |                     |                                                   |                        |                         |                       |                        |                         |                        |                              |                           |                       |                             |                      |                          |                         |                            |                     |
| 14                      |              |                                       |                  |                   |                     |                                                   |                        |                         |                       |                        |                         |                        |                              |                           |                       |                             |                      |                          |                         |                            |                     |
| 15                      |              |                                       |                  |                   |                     |                                                   |                        |                         |                       |                        |                         |                        |                              |                           |                       |                             |                      |                          |                         |                            |                     |
| 16                      |              |                                       |                  |                   |                     |                                                   |                        |                         |                       |                        |                         |                        |                              |                           |                       |                             |                      |                          |                         |                            |                     |
| 17                      |              |                                       |                  |                   |                     |                                                   |                        |                         |                       |                        |                         |                        |                              |                           |                       |                             |                      |                          |                         |                            |                     |
| 18                      |              |                                       |                  |                   |                     |                                                   |                        |                         |                       |                        |                         |                        |                              |                           |                       |                             |                      |                          |                         |                            |                     |
| 19                      |              |                                       |                  |                   |                     |                                                   |                        |                         |                       |                        |                         |                        |                              |                           |                       |                             |                      |                          |                         |                            |                     |
| 20                      |              |                                       |                  |                   |                     |                                                   |                        |                         |                       |                        |                         |                        |                              |                           |                       |                             |                      |                          |                         |                            |                     |
| 21                      |              |                                       |                  |                   |                     |                                                   |                        |                         |                       |                        |                         |                        |                              |                           |                       |                             |                      |                          |                         |                            |                     |
|                         | MN           | AS-isl-2016                           | -4-bekku         | ir (              | ÷                   |                                                   |                        |                         |                       |                        |                         |                        | 1                            | 1                         |                       |                             |                      |                          |                         |                            | •                   |
| READY                   |              |                                       |                  |                   |                     |                                                   |                        |                         |                       |                        |                         |                        |                              |                           |                       |                             | Ħ                    | E 1                      | ]                       |                            | + 100%              |
| -                       |              | ê (                                   | <b>9</b>         |                   | ٢                   |                                                   | 4                      | x                       |                       |                        |                         |                        |                              |                           |                       |                             |                      |                          | - P (                   | ) and 🌗                    | 12:33<br>14.10.2016 |

Skref 14: Finndu skjalið og tvísmelltu á það til að flytja gögnin inn.

| X                     | Import Text File | ×                  | r - Excel                                                                                                    | - 8 ×       |
|-----------------------|------------------|--------------------|----------------------------------------------------------------------------------------------------|-------------|
|                       | ds v C           | Search Downloads 🔎 | Portsjörn Kristjär                                                                                                    | asson *     |
| Organize - New folder |                  | E • 🔟 🎯            | h Remove Data Consolidate What-If Relationships Group Ungroup Subtotal                                                                                                    | ail         |
| Downloads             |                  |                    | Duplicates Validation      Analysis     Analysis     Vata Tools     Outline                                                                                                  | G ^         |
| This PC               | 4-               |                    | Ritun, SamrÄ ¦ md-Heild, RaÄ®einkunn-Lestur, RaÄ®einkunn-MÄilnotkun, RaÄ®einkunn-<br>•MÄilnotkun, GrunnskÄ®laeinkunn-Ritun, GrunnskÄ®laeinkunn-Heild, Framfaraflokkur, Framf | aratexti    |
| Downloads bekkur      |                  |                    | L M N O P Q R S T                                                                                                    | U 🔺         |
| Music     Pictures    |                  |                    | Lestur, Raðeinkunn-MÃilnotkun, Raðeinkunn-Ritun, Raðeinkunn-Heild, Grunnskólaeinkur                                                                                          | ın-Lestur,ı |
| Videos                |                  |                    |                                                                                                    |             |
| Local Disk (C:)       |                  |                    |                                                                                                    |             |
| > Sameign (\\Newt     |                  |                    |                                                                                                    |             |
| ~                     |                  |                    |                                                                                                    |             |
| File name:            | ~                | Text Files 🗸 🗸     |                                                                                                    |             |
|                       | Tools 👻          | Open Cancel        |                                                                                                    |             |
| 12                    |                  |                    |                                                                                                    |             |
| 13                    |                  |                    |                                                                                                    |             |
| 15                    |                  |                    |                                                                                                    |             |
| 16                    |                  |                    |                                                                                                    |             |
| 18                    |                  |                    |                                                                                                    |             |
| 19                    |                  |                    |                                                                                                    |             |
| 20                    |                  |                    |                                                                                                    |             |
| 22                    |                  |                    |                                                                                                    |             |
| MMS-isl-2016-4-bekkur | ( <del>+</del> ) |                    |                                                                                                    | •           |
| READY                 |                  |                    |                                                                                                    |             |
| 🔲 🚎 🛄 🐶 🔮             | 2 🥑 🛄 🚳          |                    | e 📴 🖉 👘 🖉 📶 🌵                                                                                                    | 12:30       |

## Skref 15: Vistaðu skjalið sem Unicode (UTF -8) og smelltu á Next.

| Image: Second second secon | MMS-isl-2016-4-bekkur - Excel 2 😨 – 🗟 🗙 Þorbjörn Kristjánsson - 🎑                                                                                                    |
|----------------------------------------------------------------------------------------------------|----------------------------------------------------------------------------------------------------|
| From From From Cherry Existing<br>From From From Cherry Existing<br>From From From Cherry Existing<br>From From From Cherry Existing<br>From From From Cherry Existing<br>From From From Cherry From From From From From From From Cherry From From From From From From From From                                                                                                    | Clear<br>Reapply Ext Import Wizard - Step 1 of 3 ? X P Subtal                                                                                                    |
| Get External Data Connections Sort & Filter                                                                                                    | The Tool Missed has determined that your data is Delivited Outline Fr                                                                                                    |
| A1 • : X f k Nemandi,Kennitala,SamrÄ ¦md-Lestur,SamrÄ ¦md<br>Ritun,RaÄ*einkunn-Heild,GrunnskÄ'laeinkunn-L                                                                                                    | The Lex Wuzard has determined that your data is Delimited.<br>If this is correct, hoose Next, or choose the data type that best describes your data.<br>Original data type<br>Choose the file type that best describes your data: |
| A B C D E F G H                                                                                                    | ○ Fixed width - Fields are aligned in columns with spaces between each field. S T U ▲                                                                                                    |
| 1         Nemandi, kennitala, SamrĂ   md-Lestur, SamrĂ   md-MĂilnotkun, SamrĂ   md-Hitun, SamrĂ           2         FriĂ JĂ*n Šteinarsson,0104072110,10,10,10,10,10,11,10,37,0,Ă i ekki viĂ*,Ă i ekki viĂ           3         GuĂ*ABA           4         GuĂ*ABA                                                                                                    | Start import at row:                                                                                                    |
| 4 Ari Bergmann,0504072150,1.0,1.0,1.0,1.0,1,1,1,1,3,7,0,Ãi ekki við,Ãi ekki við<br>5                                                                                                    | My data has headers.                                                                                                    |
| 6                                                                                                    | Preview of file CVI (cerc) thorbiom) Download; MMS id. 2016 4 bekkur rov                                                                                                    |
| 7                                                                                                    |                                                                                                    |
| 8                                                                                                    | 1 Nemandi, Kennitala, Samræmd-Lestur, Samræmd-Málnotkun, Samræmd-Ritun, Samræmd- ∧<br>2 Friðión Steinarsson 0104072110 1 0 1 0 1 0 1 0 1 1 1 1 0 3 7 0 á ekki við                                                                 |
| 9                                                                                                    | 3 Guðrún Jónasdóttir,0404072140,2.0,1.0,1.0,1.0,1,1,1,4,3,7,0,á ekki við,                                                                                                    |
| 10                                                                                                    | 4 kri Bergmann,0504072150,1.0,1.0,1.0,1.0,1,1,1,1,3,7,0,a ekki við,a ekki við, v                                                                                                    |
| 12                                                                                                    |                                                                                                    |
| 13                                                                                                    |                                                                                                    |
| 14                                                                                                    | Cancel < Back Next > Einish                                                                                                    |
| 15                                                                                                    |                                                                                                    |
| 16                                                                                                    |                                                                                                    |
| 17                                                                                                    |                                                                                                    |
| 18                                                                                                    |                                                                                                    |
| 19                                                                                                    |                                                                                                    |
| 20                                                                                                    |                                                                                                    |
| 21                                                                                                    |                                                                                                    |
| MMS-isl-2016-4-bekkur                                                                                                    | : 4                                                                                                    |
| READY                                                                                                    | III III                                                                                                    |
| = 🚊 🖬 🕥 🔯 🥥 🖬 🦂 🚺                                                                                                    | ► International Action Action 12:37<br>14.10:2016                                                                                                    |

Skref 16: Hakaðu í reitinn þar sem stendur Comma. Smelltu því næst á Next.

| Image: Image: Image | MMS-isl-2016-4-bekkur - Excel                                                                                                    | ? 🖻 – 🗗 🗙<br>Þorbjörn Kristjánsson 👻 🔍                 |
|----------------------------------------------------------------------------------------------------|----------------------------------------------------------------------------------------------------|--------------------------------------------------------|
| Image: Connections         Image: Connections         Image:                                                                                                    | Clear Reapply Text Import Wizard - Step 2 of 3 ?                                                                                                    | * Show Detail<br>P Subtotal<br>Outline                 |
| A1 • : × f <sub>X</sub> Nemandi,Kennitala,SamrĦmd-Lestur,SamrĦmc<br>Ritun,RaÅ*einkunn-Heild,GrunnskÄ*laeinkunn-L                                                                                                    | Inits steeden lets you set the delimiter's your data contains. You can see now your text is an etted in the preview below.<br>Delimiters<br>☑ Jab<br><u>Samicolon</u> ☐ Igeat consecutive delimiters as one                                                                                                    | n, RaÃ*einkunn-                                        |
| A         B         C         D         E         F         G         H           1         Nemandi, kennitala, Samrà   md-Lestur, Samrà   md-MÃi   Inotkun, Samrà   md-Hňi   notkun, Samrà   md-Hňi   notkun, Samrà   md-Kitun, Samrà   md-Kitun, Samrà                                                                                                    | Comma<br>Spore<br>Qther                                                                                                    | S T U ▲<br>Id,GrunnskÄ <sup>3</sup> laeinkunn-Lestur,r |
| Ari Bergmann,0504072150,1.0,1.0,1.0,1.0,1.1,1,1,1,3,7,0,Åi ekki viÅ*,Åi ekki viÅ*                                                                                                    | Data greview                                                                                                    |                                                        |
| 9                                                                                                    | Nemandi, Kennitala, Samramd-Lestur, Samramd-Málnotkun, Samramd-Ritun, Samramd-He ∧<br>Friðjón Steinarsson, 0104072110, 1.0, 1.0, 1.0, 1.1, 1, 1, 1, 1, 3, 3, 7, 0, á ekki við, á<br>Duðrún Jónasádtir, 0408072180, 2.0, 1.0, 1.0, 1.0, 1, 1, 1, 1, 4, 3, 7, 0, á ekki við, á<br>Ari Bergmann, 0504072150, 1.0, 1.0, 1.0, 1, 1, 1, 1, 1, 3, 7, 0, á ekki við, á ekki við |                                                        |
| 11<br>12<br>13                                                                                                    | Cancel < Back                                                                                                    |                                                        |
| 14 15 16 16 16 16 16 16 16 16 16 16 16 16 16                                                                                                    |                                                                                                    |                                                        |
| 17                                                                                                    |                                                                                                    |                                                        |
| 20 21 21 22 20 21 20 21 20 20 20 20 20 20 20 20 20 20 20 20 20                                                                                                    |                                                                                                    |                                                        |
|                                                                                                    |                                                                                                    | · · · · · · · · · · · · · · · · · · ·                  |
|                                                                                                    |                                                                                                    | ▲ 🖓 🔲 📶 🖤 14.10.2016                                   |

**Skref 17:** Smelltu á reitinn sem sýnir kennitölur nemenda og hakaðu við Text (athugið að leiðbeiningarnar sýna aðeins sýndarnemenedur sem MMS bjó til. Því eru hvorki raunverulegir nemendur né kennitölur á bak við þessar upplýsingar). Æskilegt er að velja alla einkunnadálkana líka og haka við Text til þess að koma í veg fyrir að þær birtist sem dagsetningar (sjá neðri mynd). Þegar því er lokið smelltu þá á Finish.

| 🚺 🖥 5- e                                          |                                         | Book1 - Excel ? 🗇 🗕 🗗 🗙                                                                                                    |
|---------------------------------------------------|-----------------------------------------|----------------------------------------------------------------------------------------------------|
| FILE HOME INSERT PAGE                             | ELAYOUT FORMULAS DATA REVIEW VIEW       | Þorbjörn Kristjánsson 👻 🔍                                                                                                    |
| From From Trom Other Access Web Text Sources Conn | isting Refreth AII → Que diff Links     | Text Import Wizard - Step 3 of 3 ? r p Subtotal                                                                                                    |
|                                                   | Connections Soft & Filter This screen I | ts you select each column and set the Data Format.                                                                                                    |
| A1 · · · Jx                                       |                                         | 'General' converts numeric values to numbers, date values to dates, and all remaining values to text.     ▲divanced       DMT     ▲divanced         S     T |
| 1                                                 |                                         |                                                                                                    |
| 3                                                 |                                         |                                                                                                    |
| 4                                                 |                                         |                                                                                                    |
| 6                                                 | Data previo                             | N                                                                                                    |
| 7                                                 | Seneral                                 | General General General                                                                                                    |
| 8                                                 | Nemandi<br>Friðjón                      | Kennitala Samræmd-Lestur Samræmd-Málnotkun Samræmd-Rit A<br>Steinarsson 0104072110 1.0 1.0 1.0                                                              |
| 10                                                | Guðrún -                                | ónasdóttir 0404072140 2.0 1.0 1.0                                                                                                    |
| 11                                                |                                         |                                                                                                    |
| 12                                                | <                                       | >                                                                                                    |
| 13                                                |                                         | Concel Park North Einich                                                                                                    |
| 14                                                |                                         |                                                                                                    |
| 15                                                |                                         |                                                                                                    |
| 16                                                |                                         |                                                                                                    |
| 17                                                |                                         |                                                                                                    |
| 10                                                |                                         |                                                                                                    |
| 20                                                |                                         |                                                                                                    |
| 21                                                |                                         |                                                                                                    |
|                                                   |                                         |                                                                                                    |
| Sheet1 (+)                                        |                                         | ۲                                                                                                    |
| READY                                             |                                         | Ⅲ                                                                                                    |
| 🕂 🚞 🙆 🥥                                           | 🔮 🙋 🛸 🚺 😣 🖺                             | - 📴 🛍 🔟 🕴 11:10<br>17:10:2016                                                                                                    |

| XI 🖬 5- 0                                        |                                                                                                    | Book1 - Excel ? 🖬 🗕 🗗 🗙                                                                                                    |
|--------------------------------------------------|----------------------------------------------------------------------------------------------------|----------------------------------------------------------------------------------------------------|
| FILE HOME INSERT PAGE LAYOU                      | UT FORMULAS DATA REVIEW VIEW                                                                                                    | Þorbjörn Kristjánsson 🔻 🔍                                                                                                    |
| From From From Other<br>Access Web Text Sources* | Image: Connections         2↓         Image: Clear           Refresh         B Edit Links         X↓         Sort         Filter | Text Import Wizard - Step 3 of 3                                                                                                   |
| Get External Data                                | Connections Sort & Filter This scree                                                                                             | n lets you select each column and set the Data Format. Outline 🕠 🔿                                                                 |
| A1 • : $\times \checkmark f_x$                   | Column                                                                                                    | Jata format<br>General' converts numeric values to numbers, date values to dates, and<br>all remaining values to text.<br>Advanced |
| A B C D                                          | E F G H O Dor                                                                                                    | ot import column (skip) S T U 🔺                                                                                                    |
| 1                                                |                                                                                                    |                                                                                                    |
| 3                                                |                                                                                                    |                                                                                                    |
| 4                                                |                                                                                                    |                                                                                                    |
| 5                                                | Data pre                                                                                                    | view                                                                                                    |
| 6                                                |                                                                                                    |                                                                                                    |
| 8                                                | General                                                                                                    | 1 Text General General General                                                                                                    |
| 9                                                | Friðjó                                                                                                    | n Steinarsson p104072110 1.0 1.0 1.0                                                                                               |
| 10                                               | Guðrúr<br>Ari Be                                                                                                    | Jónasdóttir 0404072140 2.0 1.0 1.0<br>rgmann 0504072150 1.0 1.0 1.0                                                                |
| 11                                               |                                                                                                    | · · · · · · · · · · · · · · · · · · ·                                                                                              |
| 12                                               | <.                                                                                                    |                                                                                                    |
| 13                                               |                                                                                                    | Cancel < Back Next > Finish                                                                                                    |
| 14                                               |                                                                                                    |                                                                                                    |
| 15                                               |                                                                                                    |                                                                                                    |
| 17                                               |                                                                                                    |                                                                                                    |
| 18                                               |                                                                                                    |                                                                                                    |
| 19                                               |                                                                                                    |                                                                                                    |
| 20                                               |                                                                                                    |                                                                                                    |
| 21                                               |                                                                                                    |                                                                                                    |
|                                                  |                                                                                                    |                                                                                                    |
| sneeti (+)                                       |                                                                                                    |                                                                                                    |
| READY                                            |                                                                                                    | · · · · · · · · · · · · · · · · · · ·                                                                                              |
| 💷 🚊 🙆 💽                                          | 2 🥑 🛄 🛸 🚺 😕 .                                                                                                    | ▲ 🕨 📆 adl 🕴 11:05<br>17:10:2016                                                                                                    |

## Skref 18: Smelltu á OK

| 🚺 🔒 5- ở- 🗸                                                           |                                            |                                          |                                                      |                                           |                                                                                                    |                                                  |                                                           | MMS-isl-20                                   | 016-4-bekku                                                       | r - Excel                                 | ? 🗉 – 🗗                |                      |                                                                                     |                         |                            |                      | 8 X                         |                                    |                 |                     |
|-----------------------------------------------------------------------|--------------------------------------------|------------------------------------------|------------------------------------------------------|-------------------------------------------|----------------------------------------------------------------------------------------------------|--------------------------------------------------|-----------------------------------------------------------|----------------------------------------------|-------------------------------------------------------------------|-------------------------------------------|------------------------|----------------------|-------------------------------------------------------------------------------------|-------------------------|----------------------------|----------------------|-----------------------------|------------------------------------|-----------------|---------------------|
|                                                                       | н                                          | DME                                      | INSERT                                               | PAGE L                                    | AYOUT                                                                                                    | FORMU                                            | LAS DA                                                    | ATA F                                        | REVIEW                                                            | VIEW                                      |                        |                      |                                                                                     |                         |                            |                      |                             | Þorbjö                             | m Kristjánsso   | on - O              |
| From From From Other<br>Access Web Tet Sources →<br>Get External Data |                                            |                                          |                                                      | s Ž↓ [                                    | Image: Apply sort     Image: Apply sort       Image: Apply sort     Image: Apply sort       Image: Apply sort |                                                  |                                                           | ext to Flas                                  | h Remove Data Consolidat<br>Duplicates Validation ~<br>Data Tools | a Consolidate What-If<br>ion ~ Analysis ~ |                        | Group Ungroup Subto  |                                                                                     | ibtotal +1 :            | ihow Detail<br>Hide Detail | ~                    |                             |                                    |                 |                     |
| A1                                                                    |                                            | • ;                                      | XV                                                   | f <sub>x</sub>                            | Nemar<br>Ritun, F                                                                                                    | ndi,Kenn<br>Raðeink                              | itala,Samr<br>unn-Heild                                   | Ħmd-Le                                       | estur,Sam<br>kólaeinki                                            | ræmd-MÃi<br>unn-Lestur,0                  | Inotkun,Sa<br>Grunnskê | amræmd-<br>Iaeinkunn | Ritun, Samræmd-Heild, Raðein<br>I - MÃilnotkun, Grunnskê la einkur                  | unn-Lestu<br>In-Ritun,G | ır, Raðeinku<br>runnskólae | nn-MÃili<br>inkunn-H | notkun, Raź<br>Ieild, Framf | <sup>(°</sup> einkunn<br>araflokku | -<br>r,Framfara | texti               |
| - 4                                                                   | Α                                          | В                                        | С                                                    |                                           | D                                                                                                    | E                                                | E                                                         | G                                            | н                                                                 | 1                                         | J                      | к                    | Import Data                                                                         | ? ×                     | р                          | Q                    | R                           | S                                  | т               | U 🔺                 |
| 1 1 1 1 1 1 1 1 1 1 1 1 1 1 1 1 1 1 1 1                               | Vemandi,<br>riðjón<br>GuðrÃ⁰n<br>Ari Bergm | Kennita<br>Steinar:<br>Jênaso<br>ann,050 | ila,Samrà  <br>son,01040<br>ióttir,040<br>04072150,1 | md-Les<br>72110,1<br>4072140<br>.0,1.0,1. | tur,SamrÅ<br>0,1.0,1.0,<br>0,2.0,1.0,1.<br>.0,1.0,1,1,:                                                                                                    | æmd-MÂ<br>1.0,1,1,1,<br>.0,1.0,1,1<br>1,1,1,3,7, | Ăilnotkun,<br>,1,0,3,7,0,Â<br>,1,1,4,3,7,0<br>0,Ãi ekki v | Samrær<br>Ãj ekki v<br>0,Ãj ekki<br>/ið,Ãj e | md-Ritun,:<br>ið,Ãi ekk<br>i við,Ãi el<br>kki við                 | Samrà ¦md-i<br>i við<br>kki við           | Heild, RaÃ'            | °einkunn-            | Where do you want to put the data?<br>Existing worksheet:<br>=SAS1<br>New worksheet |                         | in-Ritun,Ra                | iðeinku              | nn-Heild,G                  | runnskól                           | aeinkunn-l      | Lestur,             |
| 6                                                                     |                                            |                                          |                                                      |                                           |                                                                                                    |                                                  |                                                           |                                              |                                                                   |                                           |                        |                      | Add this data to the Date Model                                                     |                         |                            |                      |                             |                                    |                 |                     |
| 7                                                                     |                                            |                                          |                                                      |                                           |                                                                                                    |                                                  |                                                           |                                              |                                                                   |                                           |                        | 1                    | Properties OK                                                                       | Cancel                  |                            |                      |                             |                                    |                 |                     |
| 8                                                                     |                                            |                                          |                                                      |                                           |                                                                                                    |                                                  |                                                           |                                              |                                                                   |                                           |                        |                      | Topentes                                                                            | curret                  |                            |                      |                             |                                    |                 |                     |
| 9                                                                     |                                            |                                          |                                                      |                                           |                                                                                                    |                                                  |                                                           |                                              |                                                                   |                                           |                        |                      | $\sim$                                                                              | 1                       |                            |                      |                             |                                    |                 |                     |
| 10                                                                    |                                            |                                          |                                                      |                                           |                                                                                                    |                                                  |                                                           |                                              |                                                                   |                                           |                        |                      |                                                                                     |                         |                            |                      |                             |                                    |                 |                     |
| 11                                                                    |                                            |                                          |                                                      |                                           |                                                                                                    |                                                  |                                                           |                                              |                                                                   |                                           |                        |                      |                                                                                     |                         |                            |                      |                             |                                    |                 |                     |
| 12                                                                    |                                            |                                          |                                                      |                                           |                                                                                                    |                                                  |                                                           |                                              |                                                                   |                                           |                        |                      |                                                                                     |                         |                            |                      |                             |                                    |                 |                     |
| 13                                                                    |                                            |                                          |                                                      |                                           |                                                                                                    |                                                  |                                                           |                                              |                                                                   |                                           |                        |                      |                                                                                     |                         |                            |                      |                             |                                    |                 |                     |
| 14                                                                    |                                            |                                          |                                                      |                                           |                                                                                                    |                                                  |                                                           |                                              |                                                                   |                                           |                        |                      |                                                                                     |                         |                            |                      |                             |                                    |                 |                     |
| 15                                                                    |                                            |                                          |                                                      |                                           |                                                                                                    |                                                  |                                                           |                                              |                                                                   |                                           |                        |                      |                                                                                     |                         |                            |                      |                             |                                    |                 |                     |
| 16                                                                    |                                            |                                          |                                                      |                                           |                                                                                                    |                                                  |                                                           |                                              |                                                                   |                                           |                        |                      |                                                                                     |                         |                            |                      |                             |                                    |                 |                     |
| 17                                                                    |                                            |                                          |                                                      |                                           |                                                                                                    |                                                  |                                                           |                                              |                                                                   |                                           |                        |                      |                                                                                     |                         |                            |                      |                             |                                    |                 |                     |
| 18                                                                    |                                            |                                          |                                                      |                                           |                                                                                                    |                                                  |                                                           |                                              |                                                                   |                                           |                        |                      |                                                                                     |                         |                            |                      |                             |                                    |                 |                     |
| 19                                                                    |                                            |                                          |                                                      |                                           |                                                                                                    |                                                  |                                                           |                                              |                                                                   |                                           |                        |                      |                                                                                     |                         |                            |                      |                             |                                    |                 |                     |
| 20                                                                    |                                            |                                          |                                                      |                                           |                                                                                                    |                                                  |                                                           |                                              |                                                                   |                                           |                        |                      |                                                                                     |                         |                            |                      |                             |                                    |                 |                     |
| 21                                                                    |                                            |                                          |                                                      |                                           |                                                                                                    |                                                  |                                                           |                                              |                                                                   |                                           |                        |                      |                                                                                     |                         |                            |                      |                             |                                    |                 | •                   |
|                                                                       | E.                                         | MM                                       | S-isl-2016                                           | 4-bekku                                   | ur (                                                                                                    | ÷                                                |                                                           |                                              |                                                                   |                                           |                        |                      | : [4]                                                                               |                         |                            |                      |                             |                                    |                 | Þ                   |
| POIN                                                                  | π                                          |                                          |                                                      |                                           |                                                                                                    |                                                  |                                                           |                                              |                                                                   |                                           |                        |                      |                                                                                     |                         |                            | Ħ                    | 8 1                         |                                    |                 | + 100%              |
| E                                                                     |                                            |                                          |                                                      | <b>9</b>                                  |                                                                                                    | ٢                                                | W                                                         | 4                                            | X                                                                 |                                           |                        |                      |                                                                                     |                         |                            |                      |                             | - P C                              | atl 🔶 .         | 12:42<br>14.10.2016 |

Skref 19: Að þessu loknu ættu gögnin að birtast með þessum hætti.

| X     | ILE HOME IN                                          | isert pag                         | SE LAYOUT FORM                 | IULAS DATA REV                                                          | IEW VIEW      | MMS-isl-2016-4-be                     | kkur - Excel                              |                                             |                     | Þorb             | ? 🖻 –<br>jörn Kristjánsson → 🏳 |
|-------|------------------------------------------------------|-----------------------------------|--------------------------------|-------------------------------------------------------------------------|---------------|---------------------------------------|-------------------------------------------|---------------------------------------------|---------------------|------------------|--------------------------------|
| Fr    | om From From From<br>cess Web Text So<br>Get Externa | m Other E<br>urces Con<br>al Data | xisting<br>inections All + Cor | Connections 2↓ Z<br>Properties Z↓ Sor<br>Bedit Links A↓ Sor<br>nections | t Filter      | ar<br>pply Text to F<br>anced Columns | Flash Remove Da<br>Fill Duplicates Valida | ta Consolidate What-If<br>tion ~ Analysis ~ | Relationships Group | Ungroup Subtotal | Show Detail<br>Hide Detail     |
| -     | Α                                                    | в                                 | c                              | D                                                                       | E             | F                                     | G                                         | н                                           | T                   | J                | ĸ                              |
| 1     | Nemandi                                              | Kennitala                         | Samræmd-Lestur                 | Samræmd-Málnotkun                                                       | Samræmd-Ritun | Samræmd-Heild                         | Raðeinkunn-Lestur                         | Raðeinkunn-Málnotkun                        | Raðeinkunn-Ritun    | Raðeinkunn-Heild | Grunnskólaeinkur               |
| 2     | Friðjón Steinarsson                                  | 0104072110                        | 1.0                            | 1.0                                                                     | 1.0           | 1.0                                   | 1                                         | . 1                                         | 3                   | 1 1              |                                |
| 3     | Guðrún Jónasdóttir                                   | 0404072140                        | 2.0                            | 1.0                                                                     | 1.0           | 1.0                                   | 1                                         | . 1                                         | 4                   | 1 1              |                                |
| 4     | Ari Bergmann                                         | 0504072150                        | 1.0                            | 1.0                                                                     | 1.0           | 1.0                                   | 1                                         | . 1                                         |                     | 1 1              |                                |
| 5     |                                                      |                                   |                                |                                                                         |               |                                       |                                           |                                             |                     |                  |                                |
| 6     |                                                      |                                   |                                |                                                                         |               |                                       |                                           |                                             |                     |                  |                                |
| 7     |                                                      |                                   |                                |                                                                         |               |                                       |                                           |                                             |                     |                  |                                |
| 8     |                                                      |                                   |                                |                                                                         |               |                                       |                                           |                                             |                     |                  |                                |
| 9     |                                                      |                                   |                                |                                                                         |               |                                       |                                           |                                             |                     |                  |                                |
| 10    |                                                      |                                   |                                |                                                                         |               |                                       |                                           |                                             |                     |                  |                                |
| 11    |                                                      |                                   |                                |                                                                         |               |                                       |                                           |                                             |                     |                  |                                |
| 12    |                                                      |                                   |                                |                                                                         |               |                                       |                                           |                                             |                     |                  |                                |
| 13    |                                                      |                                   |                                |                                                                         |               |                                       |                                           |                                             |                     |                  |                                |
| 14    |                                                      |                                   |                                |                                                                         |               |                                       |                                           |                                             |                     |                  |                                |
| 15    |                                                      |                                   |                                |                                                                         |               |                                       |                                           |                                             |                     |                  |                                |
| 16    |                                                      |                                   |                                |                                                                         |               |                                       |                                           |                                             |                     |                  |                                |
| 17    |                                                      |                                   |                                |                                                                         |               |                                       |                                           |                                             |                     |                  |                                |
| 18    |                                                      |                                   |                                |                                                                         |               |                                       |                                           |                                             |                     |                  |                                |
| 19    |                                                      |                                   |                                |                                                                         |               |                                       |                                           |                                             |                     |                  |                                |
| 20    |                                                      |                                   |                                |                                                                         |               |                                       |                                           |                                             |                     |                  |                                |
| 21    |                                                      |                                   |                                |                                                                         |               |                                       |                                           |                                             |                     |                  |                                |
| - 2.2 |                                                      |                                   |                                |                                                                         |               |                                       |                                           |                                             |                     |                  | <b>.</b>                       |
|       | MMS-i                                                | isl-2016-4-be                     | kkur (+)                       |                                                                         |               |                                       |                                           | •                                           |                     |                  | Þ                              |
| RE    | ADY                                                  |                                   |                                |                                                                         |               |                                       |                                           |                                             | Ħ                   | ▣ ▣              | + 100%                         |
| E     | - 🚞 🗎                                                | ] 📀                               | 02 3                           |                                                                         | XII 🔀         |                                       |                                           |                                             |                     | <b>△</b> [••     | ☐ antl                         |